【授權管理人員密碼啟用流程】

- 1. 簡訊設定密碼
- a. 進入國泰世華全球企業網路銀行首頁(<u>https://www.globalmyb2b.com</u>)之「授權啟用碼」連結,進行 授權管理人員密碼啟用。
- b. 輸入「企業戶 ID」及「手機號碼」後點選「發送簡訊取得啟用密碼」。
- c. 待收到簡訊密碼後,輸入啟用密碼,即可登入變更授權管理員代號及密碼。

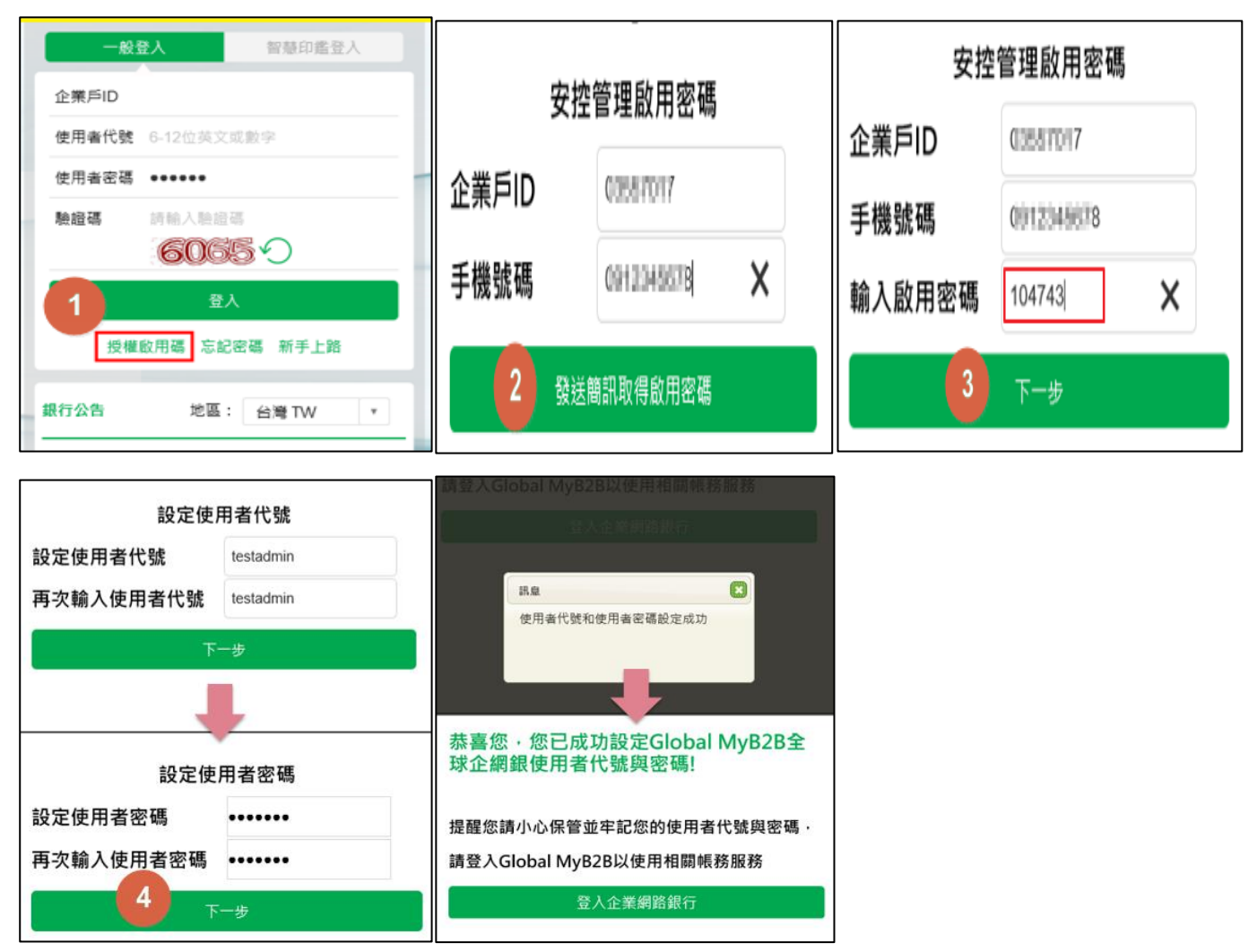

2. 實體紙本密碼單

a. 進入國泰世華全球企業網路銀行首頁(<u>https://www.globalmyb2b.com</u>)

b. 輸入「企業戶 ID」、密碼單中預設之「企業戶代號」、「使用者密碼」、「驗證碼」後,即可登入變更 授權管理員代號及密碼。

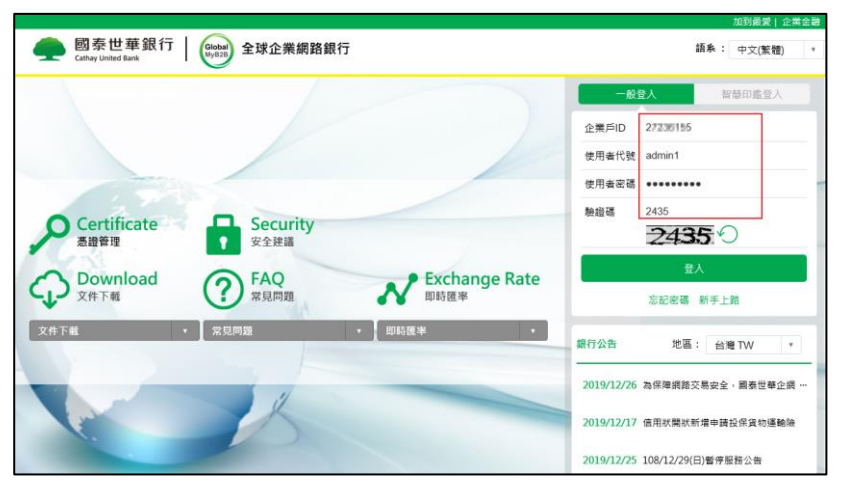

【行動 OTP 密碼啟用流程】

1. 請執行步驟1下載企網銀APP

2. 操作步驟 4-5 啟用企業行動密碼

<sup>歐用篇</sup> (iOS、Android<sup>適用)</sup> 企網銀APP操作說明

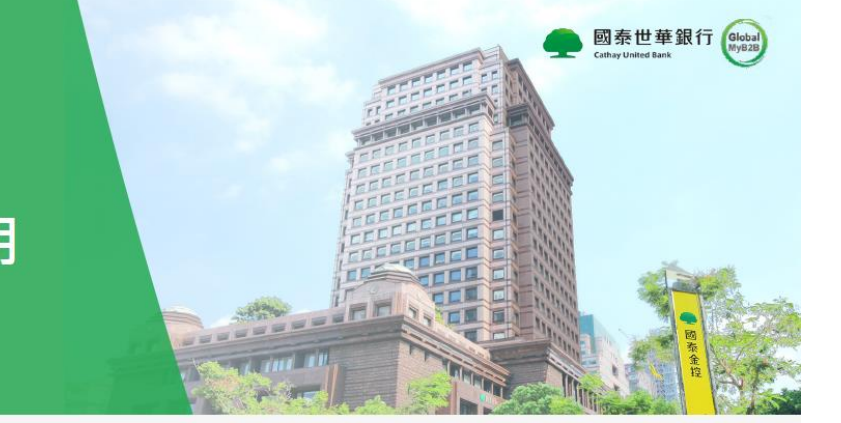

<mark>1</mark> 掃描QR Code

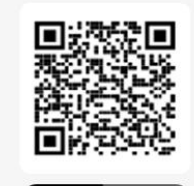

Available on the App Store

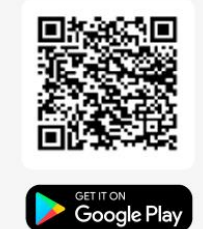

 日本世事取行

 単準
 約78年
 約78年

 原用
 39,253
 39,97

 発展
 38,06
 38,48

 建立北部
 31,35
 31,35

 市田金田学
 12000
 12,35

 市田金田学
 12,35
 13,35

 市田金田学
 12,35
 13,35

 市田金田学
 12,35
 13,35

 東田県省委者
 ・・・・・
 13,35

 夏太
 5,27
 (2)

 京 忘記代協成成化
 企業行動意45

輸入企網銀登入密碼

2

<mark>3</mark> 設定快速

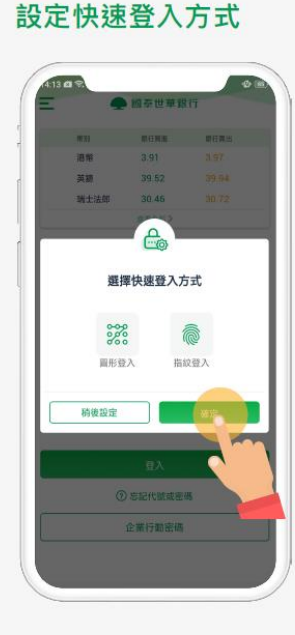

<mark>6</mark> 開始體驗企網銀APP

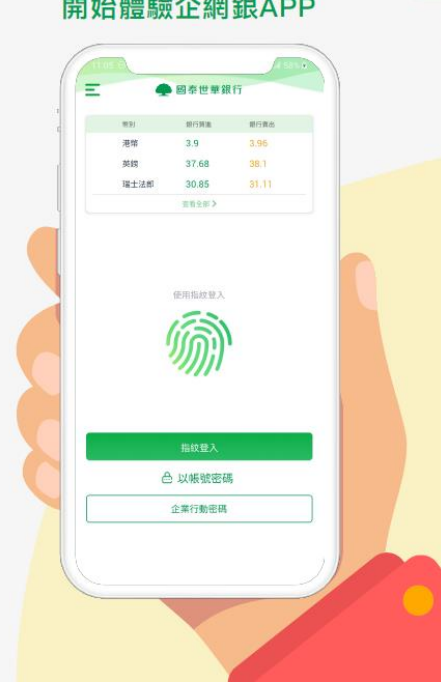

<mark>4</mark> 登出後點選「企業行動密碼」

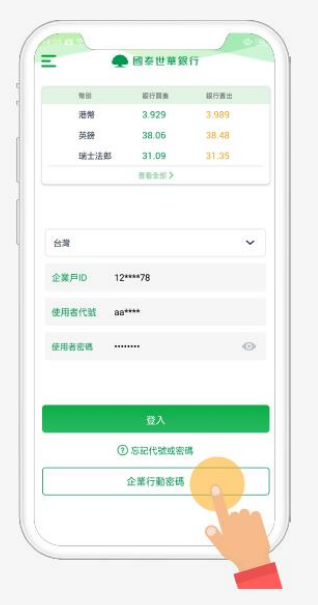

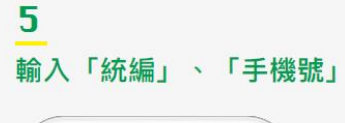

| 歡迎使用企       | 業行動密碼  |
|-------------|--------|
|             | -<br>- |
| 請輸入下方資料進行取用 |        |
| 青输入统编或身分證字號 |        |
|             | 0      |
| 青輪入手機號碼     |        |
|             | 0      |
| T-          | -#     |
|             | W.     |
|             |        |
|             |        |
|             |        |
|             |        |